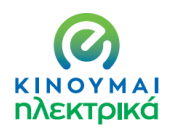

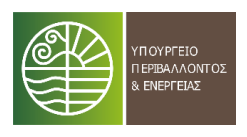

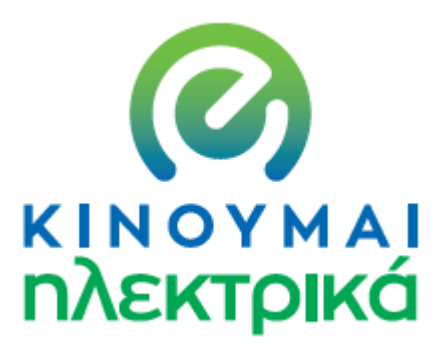

# Δράση επιδότησης

ηλεκτροκίνητων οχημάτων

δίκυκλων και ποδηλάτων

# ΟΔΗΓΙΕΣ ΠΡΟΣΒΑΣΗΣ ΚΑΙ ΥΠΟΒΟΛΗΣ ΑΙΤΗΣΗΣ ΣΥΜΜΕΤΟΧΗΣ

ΑΥΓΟΥΣΤΟΣ 2020

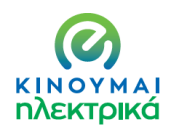

## ΟΔΗΓΙΕΣ ΥΠΟΒΟΛΗΣ ΑΙΤΗΣΗΣ ΣΥΜΜΕΤΟΧΗΣ ΣΤΗΝ ΔΡΑΣΗ ΚΙΝΟΥΜΑΙ ΗΛΕΚΤΡΙΚΑ

#### 1. ΕΓΓΡΑΦΗ ΣΤΗΝ ΗΛΕΚΤΡΟΝΙΚΗ ΠΛΑΤΦΟΡΜΑ

Η εγγραφή μπορεί να γίνει με δυο τρόπους :

#### α. Με κωδικούς taxisnet

#### ΚΙΝΟΥΜΑΙΗΛΕΚΤΡΙΚΑ

## Κινούμαι Ηλεκτρικά

#### Περιοχή χρηστών

Σας ενημερώνουμε ότι η έκδοση είναι beta και η πλατφόρμα βρίσκεται υπ να δέχεται υποβολές αιτήσεων από τις 24 Αυγούστου 2020. Παρακαλείστε προσωπικών σας στοιχείων έως την 24η Αυγούστου.

THA. 2131513640 2131513643 2131513797 2131513128 2131513139 EMAIL : support.kinoumeilektrika@prv.ypeka.gr

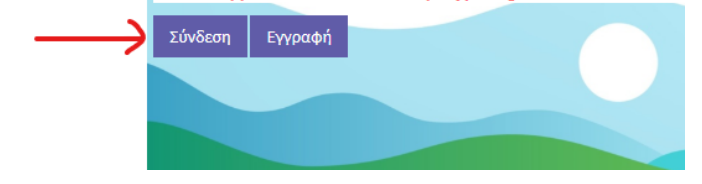

### Πατάτε το πλήκτρο ΣΥΝΔΕΣΗ

| ΗΛΕΚΤΡΙΚΑ |          |  |
|-----------|----------|--|
| Σύνδε     | εση      |  |
| username  | £        |  |
| password  | <b>a</b> |  |
| Login     |          |  |

Πληκτρολογείτε τους κωδικούς σας και πατάτε «LOGIN»

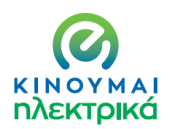

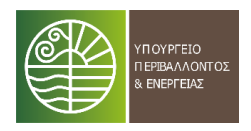

## β. Με στοιχεία εγγραφής

#### ΚΙΝΟΥΜΑΙΗΛΕΚΤΡΙΚΑ

#### Κινούμαι Ηλεκτρικά

#### Περιοχή χρηστών

Σας ενημερώνουμε ότι η έκδοση είναι beta και η πλατφόρμα βρίσκεται υπ να δέχεται υποβολές αιτήσεων από τις 24 Αυγούστου 2020. Παρακαλείστε προσωπικών σας στοιχείων έως την 24η Αυγούστου.

#### THA. 2131513640 2131513643 2131513797 2131513128 2131513139

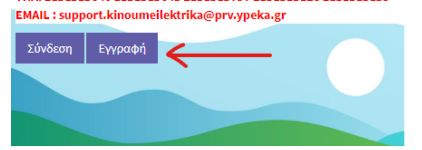

#### Πατήστε το πλήκτρο εγγραφή

| KINOVMAL                      | Κατηγορία                                                                                                    |                                                   |
|-------------------------------|----------------------------------------------------------------------------------------------------|---------------------------------------------------|
| <b>ΗΛΕΚΤΡΙΚΑ</b><br>Εννραφή   | <ul> <li>Φυσικό πρόσωπο</li> <li>Ιδιοκτήτης ΕΔΧ οχήματος ΤΑΞΙ</li> <li>Εταιρία</li> <li>Εταιρία</li> <li>Εταιρία με έδρα σε νησί</li> </ul> |                                                   |
| Στοιχεία Ωφελούμενου<br>Όνομα | Στοιχεία Διεύθυνσης<br><b>οδός</b>                                                                                                    | USER<br>□Δημιουργία Κωδικών πρόσβασης<br>Username |
| Επώνυμο                       | Αριθμός                                                                                                    | Email                                             |
|                               | Πόλη                                                                                                    | Password                                          |
| Ονομα Μητερας                 | Περιοχή                                                                                                    |                                                   |
| A@M                           | Ταχ. Κωδ.                                                                                                    | Confirm Password                                  |
|                               | χώρα                                                                                                    | Εγγραφή                                           |
| Πλεφωνο                       | Ελλάδα 🗸                                                                                                    |                                                   |

Συμπληρώνετε τα στοιχεία σας και δηλώνετε τους κωδικούς σας και στην συνέχεια πατάτε ΕΓΓΡΑΦΗ . Βάζετε τους κωδικούς που δηλώσατε και πατάτε LOGIN

| KINOYMAI  |   |  |
|-----------|---|--|
| ΗΛΕΚΤΡΙΚΑ |   |  |
| Σύνδεση   |   |  |
| username  | 1 |  |
| password  |   |  |

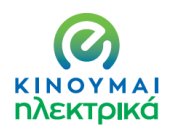

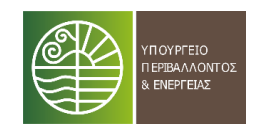

#### <u>γ. Μέσω του www.gov.gr</u>

https://www.gov.gr/ipiresies/polites-kai-kathemerinoteta/periballon-kai-poioteta-zoes/kinoumaielektrika

| Anddin Anddin                                                                                                    |                                                                                                    |
|----------------------------------------------------------------------------------------------------|----------------------------------------------------------------------------------------------------|
| ρχινή > Πολίτης και καθημερινότητα > Γεριβάλλον και ποιότητα ζωής <b>&gt; Κινσύμει ηλέκτρικά</b>                                                                                                    |                                                                                                    |
| <ul> <li>Κινούμαι ηλεκτρικά</li> <li>Υποβάλετε αίτηση επιδότησης για την αγορά ή μακροχρόνια μίσθωση ηλεκτρικού οχήματος και την αγορά ηλεκτρικού δίκυκλου, τρίκωκλου ή ποδήλατου.</li> <li>Μπορείτε ακόμη να επιδοτηθείτε για την εγκατάσταση στην κύρια κατοικίας σας έξυπνου οικιακού φορτιστή ή την απόσυρση του παλιού σας οχήματος.</li> <li>Την επιδότηση δικαιούνται:</li> </ul>                                                                                                    | Χρήσιμοι σύνδεσμοι<br>• Επιλέξιμα ηλεκτρικά Οχήματα<br>• Οδηγάς προγράμματος<br>• Απατισύμενα δικαιολογητικά<br>• Τεχνικές προδιαγραφές αυχείων<br>επαναφόστισης<br>• Σωχνές ερωτήσεις<br>• Σωχνές ερωτήσεις<br>• Στικοινωνία<br>• Υποδείγματα υπευθύνων δηλώσεων |
| <ul> <li>φοσιαι προσιπα</li> <li>ιδιοκτήτες ΤΑΞ</li> <li>νομικά πρόσωπα</li> <li>Οι πολύτεκνοι και τα άτομα με αναπηρίες δικαιούνται επιπλέον επιδότηση</li> <li>Τι πρέπει να κάνετε:</li> <li>εγγραφείτε στην υπηρεσία</li> <li>συμπληρώστε τα στοιχεία σας</li> <li>επιλέξτε την κατηγορία οχήματος, το μοντέλο και την αξία</li> <li>επιλέξτε την κατηγορία οχήματος, το μοντέλο και την αξία</li> <li>επιλέξτε αν επιθυμείτε οικιακό φορτιστή (μόνο τα φυσικά πρόσωπα)</li> <li>επιλέξτε αν επιθυμείτε απόσυρση</li> <li>επιλέξτε αν επιθυμείτε απόσυρση</li> <li>επιλέξτε αν επισυμάντε τα σταραίτητα δικαιολογητικά</li> <li>υποβάλετε την αίτηση</li> </ul> |                                                                                                    |
| Θα ενημερωθειτε ηλεκτρουικά αν η αιτηση σας εγκρινεται η<br>χρειάζεται να την υποβάλετε ξανά.<br>Αφού εγκριθεί και προχωρήσετε στην αγορά ή μίσθωση του<br>οχήματος που επιλέξατε, υποβάλετε αίτημα πληρωμής για να<br>σας καταβληθεί η επιδότηση.<br>Είσοδος στην υπηρεσία                                                                                                    |                                                                                                    |

#### Πατάτε Είσοδος στην Υπηρεσία

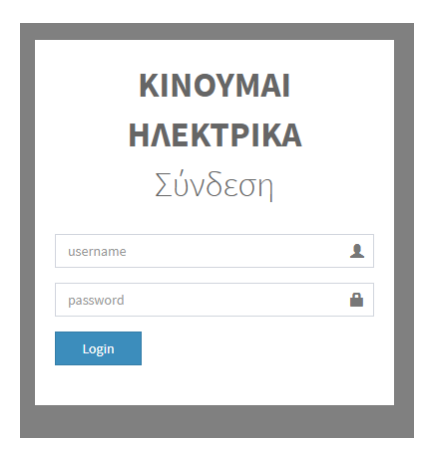

Πληκτρολογείτε τους κωδικούς του taxisnet και στην συνέχεια LOGIN

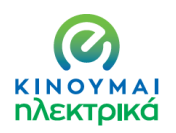

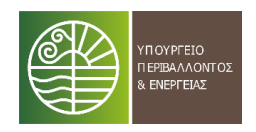

#### 2. ΠΕΡΙΒΑΛΛΟΝ ΕΡΓΑΣΙΑΣ ΚΑΙ ΥΠΟΒΟΛΗΣ ΤΗΣ ΑΙΤΗΣΗΣ

Εφόσον έχετε ολοκληρώσει την διαδικασία του LOGIN εισέρχεστε στο περιβάλλον της πλατφόρμας προκειμένου να συμπληρώσετε τα πεδία που αφορούν το όχημα της επιλογής σας, την επιλογή απόσυρσης, την επιλογή «έξυπνου» οικιακού φορτιστή (μόνον φυσικά πρόσωπα) και την ειδική κατηγορία εφόσον εντάσσεστε σε κάποια από αυτές που προβλέπονται.

#### 2.1. ΦΥΣΙΚΑ ΠΡΟΣΩΠΑ ΜΗ ΑΣΚΟΥΝΤΑ ΕΠΙΧΕΙΡΗΜΑΤΙΚΗ ΔΡΑΣΤΗΡΙΟΤΗΤΑ

Τα φυσικά πρόσωπα δικαιούνται την επιλογή ενός αμιγώς ηλεκτρικού Ι.Χ. ή ενός δικύκλου/τρικύκλου ή ενός ηλεκτρικού ποδηλάτου. Επιπλέον σε περίπτωση αγοράς ηλεκτρικού ΙΧ δικαιούνται να επιλέξουν φορτιστή και απόσυρση.

**ΠΡΟΣΟΧΗ: Η απόσυρση αφορά όχημα ίδιας κατηγορίας με αυτό που έχει επιλεγεί προς επιδότηση(**πχ δεν μπορεί να αποσυρθεί αυτοκίνητο για την επιδότηση δικύκλου)

| <ul> <li>Επλέξτε όχημα</li> <li>ΛΤΙΦ</li> <li>Επιλότηση οχήματος</li> <li>Απόσυρση</li> <li>Νο Ο Yes</li> <li>Γιοσό απόσυρσης</li> <li>Ειδική Κατηγορία</li> <li>Οχι</li> <li>ΑΜΕΑ</li> <li>ΤΡΙΤΕΚΝΟΣ</li> <li>Ποσό απόσυρσης</li> <li>Ο,00</li> <li>Ποσό απόσυρσης</li> <li>Ο,00</li> <li>Ποσό επιδότησης Ειδικής κατηγορίας</li> <li>Ο,00</li> <li>Γοσό Επιδότησης Ειδικής κατηγορίας</li> <li>Ο,00</li> <li>Τρόπος πληρωμής</li> <li>Επιλέξτε τρόπο πληρωμής</li> </ul> | Γύπος οχήματος / Μοντέλο           |                     |          |
|----------------------------------------------------------------------------------------------------|------------------------------------|---------------------|----------|
| Απίσυρση οχήματος<br>Απόσυρση Νο Ο Yes<br>Ποσό απόσυρσης<br>Επιλογές Φυσικού προσώπου<br>Εγκατάσταση Φορτιστή Ο Νο Ο Yes<br>Ειδική Κατηγορία Ο Όχι<br>Ο ΑΜΕΑ<br>Ο ΤΡΙΤΕΚΝΟΣ<br>Ο Ποσό Επιδότηση οχήματος<br>Ποσό απόσυρσης 0,00<br>Ποσό Εγκατάστασης Φορτιστή 0,00<br>Ποσό Εγκατάστασης Φορτιστή 0,00<br>Γιοσό Επιδότησης Ειδικής κατηγορίας 0,00<br>Συνολικό ποσό επιδότησης 0,00                                                                                         | *                                  | Επιλέξτε όχημα      |          |
| Επιδότηση οχήματος<br>Απόσυρση<br>Ποσό απόσυρσης Επιλογές Φυσικού προσώπου Εγκατάσταση Φορτιστή © Νο ○ Yes Ειδική Κατηγορία © Οχι<br>Ο ΑΜΕΑ ΤΡΙΤΕΚΝΟΣ Ποσό απόσυρσης Ο,00 Ποσό απόσυρσης Ο,00 Ποσό Επιδότηση οχήματος Ο,00 Ποσό Επιδότησης Ειδικής κατηγορίας Ο,00 Επιλέξτε τρόπο πληρωμής                                                                                                    |                                    | ΛΤΠΦ                |          |
| Απόσυρση<br>Ποσό απόσυρσης Επιλογές Φυσικού προσώπου Εγκατάσταση φορτιστή () Νο () Yes Ειδική Κατηγορία () Όχι ΑΜΕΑ Ο ΠΟΓΟ Δ΄ Ποσό απόσυρσης Ο,00 Ποσό απόσυρσης Ο,00 Ποσό Εγκατάστασης Φορτιστή Ο,00 Ποσό Επιδότησης Ειδικής κατηγορίας Ο,00 Γρόπος πληρωμής Επιλέξτε τρόπο πληρωμής                                                                                                    |                                    | Επιδότηση οχήματος  |          |
| Επιλογές Φυσικού προσώπου  Εγκατάσταση φορτιστή  Νο Ο Yes  Ειδική Κατηγορία  Ο Όχι Ο ΑΜΕΑ Ο ΤΡΙΤΕΚΝΟΣ Ο Ποσό απόσυρσης Ο,00 Ποσό απόσυρσης Ο,00 Ποσό Εγκατάστασης Φορτιστή Ο,00 Ποσό Επιδότησης Ειδικής κατηγορίας Ο,00 Γρόπος πληρωμής Επιλέξτε τρόπο πληρωμής                                                                                                    |                                    | Απόσυρση            | No O Yes |
| Επιλογές Φυσικού προσώπου<br>εγκατάσταση φορτιστή  No  Yes<br>ειδική Κατηγορία  Oxi<br>AMEA<br>TΡΙΤΕΚΝΟΣ<br>Ποσό απόσυρσης 0,00<br>Ποσό απόσυρσης 0,00<br>Ποσό Εγκατάστασης Φορτιστή 0,00<br>Ποσό Επιδότησης Ειδικής κατηγορίας 0,00<br>Συνολικό ποσό επιδότησης 0,00<br>Γρόπος πληρωμής Επιλέξτε τρόπο πληρωμής •                                                                                                    |                                    | Ποσό απόσυρσης      |          |
| Εγκατάσταση Φορτιστή       Νο       Yes         Ειδική Κατηγορία       Όχι         ΑΜΕΑ       ΤΡΙΤΕΚΝΟΣ         ΠΟΛΥΤΕΚΝΟΣ       ΠΟΛΥΤΕΚΝΟΣ         Ανάλυση Ποσών       0,00         Ποσό απόσυρσης       0,00         Ποσό επιδότηση οχήματος       0,00         Ποσό επιδότησης Φορτιστή       0,00         Ποσό Επιδότησης Ειδικής κατηγορίας       0,00         Συνολικό ποσό επιδότησης       0,00         Τρόπος πληρωμής       Επιλέξτε τρόπο πληρωμής              | Επιλογές Φυσικού προσώπου          |                     |          |
| Ειδική Κατηγορία © Όχι<br>Ο ΑΜΕΑ<br>Ο ΤΡΙΤΕΚΝΟΣ<br>Ο ΠΟΛΥΤΕΚΝΟΣ<br>Ανάλυση Ποσών<br>Επιδότηση οχήματος<br>Ποσό απόσυρσης<br>Ο,00<br>Ποσό Εγκατάστασης Φορτιστή<br>Ο,00<br>Ποσό Επιδότησης Ειδικής κατηγορίας<br>Συνολικό ποσό επιδότησης<br>Γρόπος πληρωμής<br>Επιλέξτε τρόπο πληρωμής                                                                                                    | Εγκατάσταση φορτιστή 🜘             | 🖲 No 🔿 Yes          |          |
| <ul> <li>ΑΜΕΑ</li> <li>ΤΡΙΤΕΚΝΟΣ</li> <li>ΠΟΛΥΤΕΚΝΟΣ</li> </ul> Ανάλυση Ποσών Επιδότηση οχήματος <ul> <li>0,00</li> <li>Ποσό απόσυρσης</li> <li>0,00</li> <li>Ποσό Εγκατάστασης Φορτιστή</li> <li>0,00</li> <li>Ποσό Επιδότησης Ειδικής κατηγορίας</li> <li>0,00</li> <li>Συνολικό ποσό επιδότησης</li> <li>Πρόπος πληρωμής</li> </ul>                                                                                                    | Ειδική Κατηγορία                   | 0_70_XI             |          |
| <ul> <li>ΤΡΙΤΕΚΝΟΣ</li> <li>ΠΟΛΥΤΕΚΝΟΣ</li> <li>Ανάλυση Ποσών</li> <li>Επιδότηση οχήματος</li> <li>0,00</li> <li>Ποσό απόσυρσης</li> <li>0,00</li> <li>Ποσό Εγκατάστασης Φορτιστή</li> <li>0,00</li> <li>Ποσό Επιδότησης Ειδικής κατηγορίας</li> <li>0,00</li> <li>Συνολικό ποσό επιδότησης</li> <li>ηρόπος πληρωμής</li> </ul>                                                                                                    | (                                  | ) AMEA              |          |
| <ul> <li>ΠΟΛΥΤΕΚΝΟΣ</li> <li>Ανάλυση Ποσών</li> <li>Επιδότηση οχήματος</li> <li>0,00</li> <li>Ποσό απόσυρσης</li> <li>0,00</li> <li>Ποσό Εγκατάστασης Φορτιστή</li> <li>0,00</li> <li>Ποσό Επιδότησης Ειδικής κατηγορίας</li> <li>0,00</li> <li>Συνολικό ποσό επιδότησης</li> <li>Ο,00</li> <li>Τρόπος πληρωμής</li> </ul>                                                                                                    | 0                                  | Ο ΤΡΙΤΕΚΝΟΣ         |          |
| Ανάλυση Ποσών<br>Επιδότηση οχήματος 0,00<br>Ποσό απόσυρσης 0,00<br>Ποσό Εγκατάστασης Φορτιστή 0,00<br>Ποσό Επιδότησης Ειδικής κατηγορίας 0,00<br>Συνολικό ποσό επιδότησης 0,00<br>Τρόπος πληρωμής Επιλέξτε τρόπο πληρωμής ~                                                                                                    | C                                  | Ο ΠΟΛΥΤΕΚΝΟΣ        |          |
| <ul> <li>Επιδότηση οχήματος</li> <li>0,00</li> <li>Ποσό απόσυρσης</li> <li>0,00</li> <li>Ποσό Εγκατάστασης Φορτιστή</li> <li>0,00</li> <li>Ποσό Επιδότησης Ειδικής κατηγορίας</li> <li>0,00</li> <li>Συνολικό ποσό επιδότησης</li> <li>0,00</li> <li>Τρόπος πληρωμής</li> <li>Επιλέξτε τρόπο πληρωμής</li> </ul>                                                                                                    | Ανάλυση Ποσών                      |                     |          |
| <ul> <li>Επιδότηση οχήματος 0,00</li> <li>Ποσό απόσυρσης 0,00</li> <li>Ποσό Εγκατάστασης Φορτιστή 0,00</li> <li>Ποσό Επιδότησης Ειδικής κατηγορίας 0,00</li> <li>Συνολικό ποσό επιδότησης 0,00</li> <li>Τρόπος πληρωμής Επιλέξτε τρόπο πληρωμής *</li> </ul>                                                                                                    |                                    |                     |          |
| Ποσό απόσυρσης     0,00       Ποσό Εγκατάστασης Φορτιστή     0,00       Ποσό Επιδότησης Ειδικής κατηγορίας     0,00       Συνολικό ποσό επιδότησης     0,00       Τρόπος πληρωμής     Επιλέξτε τρόπο πληρωμής                                                                                                    | Επιδότηση οχήματος                 | 0,00                |          |
| Ποσό Εγκατάστασης Φορτιστή 0,00<br>Ποσό Επιδότησης Ειδικής κατηγορίας 0,00<br>Συνολικό ποσό επιδότησης 0,00<br>Τρόπος πληρωμής Επιλέξτε τρόπο πληρωμής *                                                                                                    | Ποσό σπόσιοσης                     | 0.00                |          |
| Ποσό Εγκατάστασης Φορτιστή 0,00<br>Ποσό Επιδότησης Ειδικής κατηγορίας 0,00<br>Συνολικό ποσό επιδότησης 0,00<br>Τρόπος πληρωμής Επιλέξτε τρόπο πληρωμής 🛩                                                                                                    | 1000 (11000)011                    | 0,00                |          |
| Ποσό Επιδότησης Ειδικής κατηγορίας<br>Συνολικό ποσό επιδότησης<br>Ο,00<br>Τρόπος πληρωμής<br>Επιλέξτε τρόπο πληρωμής ~                                                                                                    | Ποσό Εγκατάστασης Φορτιστή         | 0,00                |          |
| 110σο επιοοτησης Ειδικης κατηγοριας 0,00<br>Συνολικό ποσό επιδότησης 0,00<br>Τρόπος πληρωμής Επιλέξτε τρόπο πληρωμής 👻                                                                                                    |                                    |                     |          |
| Συνολικό ποσό επιδότησης 0,00<br>Τρόπος πληρωμής Επιλέξτε τρόπο πληρωμής 🔹                                                                                                    | ποσο επιδοτησης Ειδικης κατηγοριας | 0,00                |          |
| <b>Τρόπος πληρωμής</b> Επιλέξτε τρόπο πληρωμής 👻                                                                                                    | Συνολικό ποσό επιδότησης           | 0,00                |          |
| Τρόπος πληρωμής Επιλέξτε τρόπο πληρωμής 🔹                                                                                                    |                                    |                     |          |
|                                                                                                    | Τρόπος πληρωμής                    | Επιλέξτε τρόπο πληρ | ωμής 🔻   |

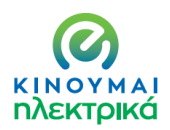

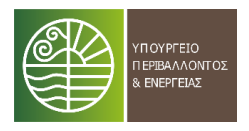

🗸 Επιλογή Ι.Χ.

#### Επιλέγετε το «Ι.Χ. επιβατικά Αυτοκίνητα (Μ1 BEV)

Στοιχεία Οχημάτων

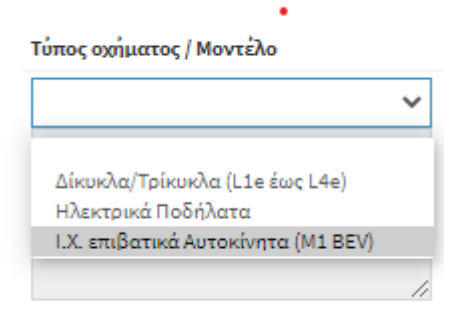

#### Στο διπλανό ακριβώς πλαίσιο επιλέγετε ΗΛΕΚΤΡΙΚΟ ΑΥΤΟΚΙΝΗΤΟ

#### Τύπος οχήματος / Μοντέλο

| Ι.Χ. επιβατικά Αυτοκίνητα (M1 BEV) | ~   | ΗΛΕΚΤΡΙΚΟ ΑΥΤΟΡ   | амнто | ×     | * |
|------------------------------------|-----|-------------------|-------|-------|---|
|                                    |     |                   |       |       |   |
|                                    |     | HAEKTPIKO AYTOKIN | нто   |       |   |
|                                    |     | Απόσυρση          | No    | O Yes |   |
|                                    | -// | Ποσό απόσυρσης    |       |       |   |

Στην συνέχεια γράφετε το μοντέλο που έχετε επιλέξει ΚΑΙ την τιμή όπως αναγράφεται στην προσφορά που έχετε λάβει (**χωρίς τον ΦΠΑ)** :

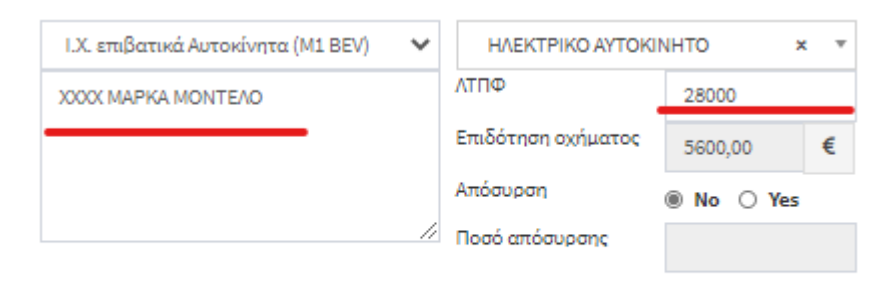

Αυτόματα υπολογίζεται το ποσό της επιδότησης που δικαιούστε.

Εφόσον επιθυμείτε απόσυρση οχήματος, επιλέγετε No/Yes και συμπληρώνεται αυτόματα το ποσό :

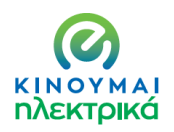

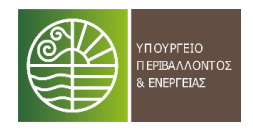

#### Τύπος οχήματος / Μοντέλο

| Ι.Χ. επιβατικά Αυτοκίνητα (M1 BEV) | ~   | ΗΛΕΚΤΡΙΚΟ ΑΥΤΟΚΙΙ  | × OTHI     | t = |
|------------------------------------|-----|--------------------|------------|-----|
| XXXX MAPKA MONTEAO                 |     | ΛΤΠΦ               | 28000      |     |
|                                    |     | Επιδότηση οχήματος | 5600,00    | €   |
|                                    |     | Απόσυρση           | 🔿 No 🏾 Yes |     |
|                                    | -// | Ποσό απόσυρσης     | 1000       |     |

Στην συνέχεια δηλώνετε επιλογές φορτιστή και ειδικής κατηγορίας και υπολογίζονται αυτόματα τα επι μέρους ποσά επιδότησης καθώς και το συνολικό.

Επιλέγετε τον τρόπο πληρωμής

Δηλώνετε ότι έχετε ενημερωθεί για τους όρους του προγράμματος και τους αποδέχεστε

#### Πατάτε αποθήκευση

Επιλογές Φυσικού προσώπου

| Εγκατάσταση φορτιστή                     | 🔿 No 🛞 Yes                |
|------------------------------------------|---------------------------|
| Ειδική Κατηγορία                         | () 'Oxi                   |
|                                          | O AMEA                    |
|                                          | Ο ΤΡΙΤΕΚΝΟΣ               |
|                                          | Ο ΠΟΛΥΤΕΚΝΟΣ              |
| Ανάλυση Ποσών                            |                           |
| Επιδότηση οχήματος                       | 5.600,00                  |
| Ποσό απόσυρσης                           | 1.000,00                  |
| Ποσό Εγκατάστασης Φορτιστή               | 500.00                    |
| Ποσό Επιδότησης Ειδικής κατηγορίας       | 0,00                      |
| Συνολικό ποσό επιδότησης                 | 6.600,00                  |
| Τρόπος πληρωμής                          | Επιλέξτε τρόπο πληρωμής 🔹 |
| Ενημερώθηκα για τους όρους χρήσης του πρ |                           |
| Αποθήκευση                               | ΔΑΝΕΙΟ/ΠΙΣΤΩΤΙΚΗ ΚΑΡΤΑ    |

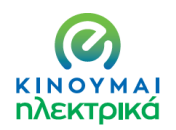

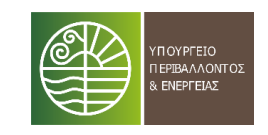

Με το πάτημα του πλήκτρου αποθήκευση σας ανοίγει δεξιά πλαίσιο για την υποβολή των απαιτούμενων δικαιολογητικών :

| Ξγγραφα Έγκρισης |                 |                        |         |                 |   |
|------------------|-----------------|------------------------|---------|-----------------|---|
| Τύπος            | Περιγραφή       | Ημ/νία Δημιουργίας     | Αποδοχή | Ημ/νία Αποδοχής |   |
| Επιλέξτ          | ε τύπο εγγράφα  | 00                     |         |                 |   |
| Επιλ             | έξτε τύπο εγγρά | φου                    |         |                 | Ŧ |
| Εισάγετ          | ε περιγραφή     |                        |         |                 |   |
|                  |                 |                        |         |                 |   |
|                  |                 |                        |         |                 | / |
| Επιλέξτ          | ε αρχείο        |                        |         |                 |   |
| Επιλογ           | γή αρχείου Δεν  | ν έχει επιλεγεί αρχείο |         |                 |   |
| Υποβολ           | ή εγγράφου      |                        |         |                 |   |

Κάνοντας scroll down στο πλαίσιο Επιλέξτε Τύπο Εγγράφου επιλέγετε το αντίστοιχο δικαιολογητικό :

#### Επιλέξτε τύπο εγγράφου

| Επιλέξτε τύπο εγγράφου                                                                                            | * |
|----------------------------------------------------------------------------------------------------|---|
|                                                                                                    |   |
| Αντίγραφο Αστυνομικής Ταυτότητας των ωφελουμένων                                                                  | • |
| Έγγραφο πιστοποίησης ΑΦΜ (Εκκαθαριστικό εφορίας ή εκτύπωση των στοιχείων μέσω<br>του www.gsis.gr) των ωφελουμένων |   |
| Έντυπο Ε1 τελευταίας φορολογικής χρήσης των ωφελουμένων                                                           | 2 |
| Άδεια κυκλοφορίας προς απόσυρση οχήματος (στην περίπτωση που δηλώνει απόσυρση)                                    |   |
| Επίσημη προσφορά η οποία θα φέρει υπογραφή και σφραγίδα του προμηθευτή για το<br>όχημα που θα επιλεγεί            | - |

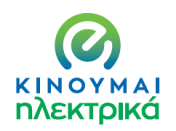

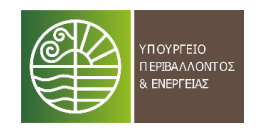

| Επίσημη προσφορά η οποία θα φέρει υπογραφή και σφραγίδα του προμηθευτή για× | 1 |
|-----------------------------------------------------------------------------|---|
| Ξισάγετε περιγραφή                                                          |   |
|                                                                             |   |
|                                                                             |   |
|                                                                             |   |
|                                                                             |   |
| επιλέξτε αρχείο                                                             |   |
| επιλέξτε αρχείο<br>Επιλογή αρχείου Δεν έχει επιλεγεί αρχείο                 |   |

Έχοντας επιλέξει τον τύπο εγγράφου, εισάγετε περιγραφή (πχ προσφορά, Αστ. Ταυτότητα κλπ), επιλέγετε το αρχείο και πατάτε **Υποβολή Εγγράφου** 

Όταν έχετε ολοκληρώσει αυτή τη διαδικασία για κάθε έγγραφο ,πατάτε Υποβολή

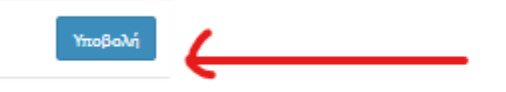

#### Η διαδικασία ολοκληρώθηκε και λαμβάνετε τον κωδικό της αίτησης σας :

| Αίτηση Επιδότησης | 1044-20200823 Axispwon Airnone |
|-------------------|--------------------------------|
| Φόρμα Αίτησης     |                                |
| Γενικά            |                                |
|                   |                                |
| Χρήστης           | n12345                         |
|                   |                                |
| Κατηγορία αίτησης | Φυσικό πρόσωπο                 |

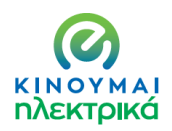

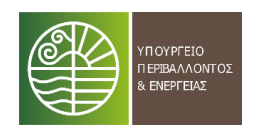

## Επιλογή Δικύκλου/Τρικύκλου

#### Ακολουθείτε την ίδια διαδικασία με την διαφορά ότι επιλέγετε δίκυκλο/τρίκυκλο

| Δίκυκλα/Τρίκυκλα (L1e έως L4e) 🔹 🗸 🗸 | ΗΛΕΚΤΡΙΚΟ ΔΙΚΥΚΛΟ  | )/трікукло × | * |
|--------------------------------------|--------------------|--------------|---|
| ΗΛΕΚΤΡΙΚΟ ΔΙΚΥΚΛΟ/ΤΡΙΚΥΚΛΟ           | ΛΤΠΦ               | 4000         |   |
|                                      | Επιδότηση οχήματος | 800,00       | € |
|                                      | Απόσυρση           | 🔿 No 💿 Yes   |   |
| 1                                    | Ποσό απόσυρσης     | 400          |   |

## Επιλογές Φυσικού προσώπου

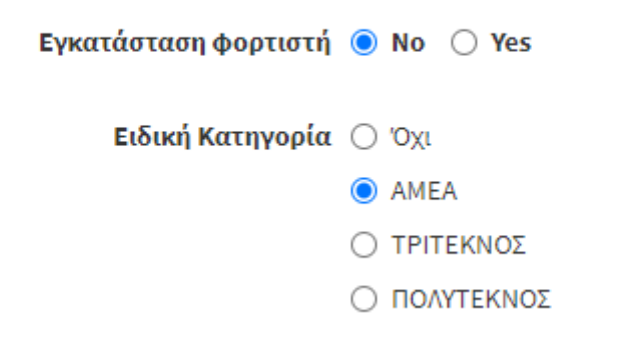

Συνεχίζετε όπως παραπάνω.

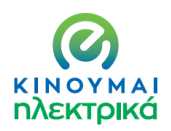

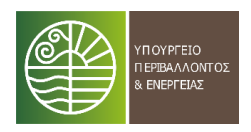

## 🗸 Επιλογή Ποδηλάτου

## Ακολουθείτε την ίδια διαδικασία με την διαφορά ότι επιλέγετε Ηλεκτρικό Ποδήλατο

#### Τύπος οχήματος / Μοντέλο

| Ηλεκτρικά Ποδήλατα | ~  | ΗΛΕΚΤΡΙΚΟ ΠΟΔΗΛΑ   | ATO ×      | * |
|--------------------|----|--------------------|------------|---|
| ΗΛΕΚΤΡΙΚΟ ΠΟΔΗΛΑΤΟ |    | ΛΤΠΦ               | 1200       |   |
|                    |    | Επιδότηση οχήματος | 480,00     | € |
|                    |    | Απόσυρση           | ● No ○ Yes |   |
|                    | // | Ποσό απόσυρσης     |            |   |

## Επιλογές Φυσικού προσώπου

| Εγκατάσταση φορτιστή | j 🖲 No 🔾 Yes |
|----------------------|--------------|
| Ειδική Κατηγορία     | ι 🔿 Όχι      |
|                      | AMEA         |
|                      | Ο ΤΡΙΤΕΚΝΟΣ  |
|                      | Ο ΠΟΛΥΤΕΚΝΟΣ |
| Ανάλυση Ποσών        |              |

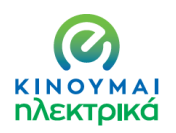

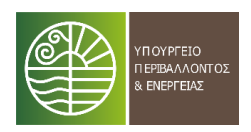

#### 2.2.ΕΔΧ – ΤΑΞΙ

Σε ότι αφορά την κατηγορία των ΕΔΧ ΤΑΞΙ, οι δυνατότητες που παρέχονται είναι δυο :

- Αμιγώς ηλεκτρικά οχήματα
- Υβριδικά οχήματα εξωτερικής φόρτισης χαμηλών εκπομπών (έως 50γρ/χλμ)

#### Επιπλέον η απόσυρση δεν είναι προαιρετική αλλά υποχρεωτική.

#### Ισχύει η επιπλέον επιδότηση για τις ειδικές κατηγορίες.

Αρχικά επιλέγετε τον τύπο του οχήματος (BEV , PHEV) :

#### Τύπος οχήματος / Μοντέλο

| ~                                                        | Επιλέξτε όχημα     |     | * |
|----------------------------------------------------------|--------------------|-----|---|
|                                                          | ΛΤΠΦ               |     |   |
| Ι.Χ. επιβατικά (Μ1 ΡΗΕV)<br>Ι.Χ. επιβατικά ΤΑΞΙ (Μ1 ΒΕV) | Επιδότηση οχήματος |     | € |
|                                                          | Απόσυρση           | Yes |   |
|                                                          | Ποσό απόσυρσης     |     |   |

#### Στην συνέχεια επιλέγετε ΗΛΕΚΤΡΙΚΟ/ΥΒΡΙΔΙΚΟ ΤΑΞΙ

#### Τύπος οχήματος / Μοντέλο

| Ι.Χ. επιβατικά (Μ1 ΡΗΕV) | ΥΒΡΙΔΙΚΟ ΤΑΞΙ      | ;    | <b>*</b> • |
|--------------------------|--------------------|------|------------|
| ΥΒΡΙΔΙΚΟ ΤΑΞΙ            | ΛΤΠΦ               | 0,00 |            |
|                          | Επιδότηση οχήματος |      | €          |
|                          | Απόσυρση           | Yes  |            |
|                          | Ποσό απόσυρσης     |      |            |

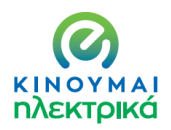

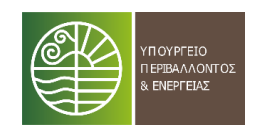

## Τύπος οχήματος / Μοντέλο

| Ι.Χ. επιβατικά ΤΑΞΙ (Μ1 BEV) | ΗΛΕΚΤΡΙΚΟ ΤΑΞΙ     | >    | <b>c</b> |
|------------------------------|--------------------|------|----------|
| ΗΛΕΚΤΡΙΚΟ ΤΑΞΙ               | ΛΤΠΦ               | 0,00 |          |
|                              | Επιδότηση οχήματος |      | €        |
|                              | Απόσυρση           | Yes  |          |
| //                           | Ποσό απόσυρσης     |      |          |

Στην συνέχεια γράφετε το μοντέλο επιλογής σας και την αξία (ΛΠΤΦ) όπως αυτή αναγράφετε στην προσφορά που έχετε και επισυνάπτετε .Υπολογίζεται αυτόματα η επιδότηση σας . Πιέζοντας το YES υπολογίζεται αυτόματα και το ποσό των 2.500€ που αντιστοιχεί στην υποχρεωτική απόσυρση.

| ϋπος οχήματος / Μοντέλο  |    |                    |         |   |
|--------------------------|----|--------------------|---------|---|
| Ι.Χ. επιβατικά (M1 PHEV) | ~  | ΥΒΡΙΔΙΚΟ ΤΑΞΙ      |         | × |
| 2002                     |    | ΛΤΠΦ               | 20000   |   |
|                          |    | Επιδότηση οχήματος | 3000,00 | € |
|                          |    | Απόσυρση           | Yes     |   |
|                          | // | Ποσό απόσυρσης     | 2500,00 |   |

Στην συνέχεια δηλώνετε εάν ανήκετε σε ειδική κατηγορία :

| Επιλογές Ιδιοκτήτης ΕΔΧ οχήματος ΤΑΞΙ |
|---------------------------------------|
| Ειδική Κατηγορία 🔿 Όχι                |
| O AMEA                                |
| ΤΡΙΤΕΚΝΟΣ                             |
| Ο ΠΟΛΥΤΕΚΝΟΣ                          |
|                                       |

Τέλος, εμφανίζεται ο αυτόματος υπολογισμός του συνολικού ποσού επιδότησης και επιλέγετε τον τρόπο πληρωμής/αγοράς/μίσθωσης:

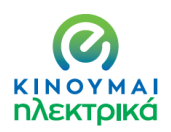

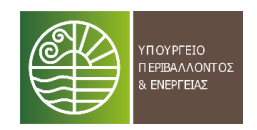

#### Ανάλυση Ποσών

| Επιδότηση οχήματος                         | 3.000,00                  |
|--------------------------------------------|---------------------------|
| Ποσό απόσυρσης                             | 2.500,00                  |
| Ποσό Εγκατάστασης Φορτιστή                 | 0,00                      |
| Ποσό Επιδότησης Ειδικής κατηγορίας         | 1.000,00                  |
| Συνολικό ποσό επιδότησης                   | 6.500,00                  |
| Τρόπος πληρωμής                            | Επιλέξτε τρόπο πληρωμής 🔺 |
| ] Ενημερώθηκα για τους όρους χρήσης του πρ |                           |
|                                            | ΜΕΤΡΗΤΟΙΣ                 |
| Αποθήκευση                                 | ΔΑΝΕΙΟ/ΠΙΣΤΩΤΙΚΗ ΚΑΡΤΑ    |
|                                            | LEASING                   |

Στην συνέχεια επιλέγετε το πλαίσιο «Ενημερώθηκα για τους όρους χρήσης του προγράμματος και τους αποδέχομαι» και πατάτε **Αποθήκευση:** 

| Επιδότηση οχήματος                       | 3.000,00                    |      |
|------------------------------------------|-----------------------------|------|
| Ποσό απόσυρσης                           | 2.500,00                    |      |
| Ποσό Εγκατάστασης Φορτιστή               | 0,00                        |      |
| Ποσό Επιδότησης Ειδικής κατηγορίας       | 1.000,00                    |      |
| Συνολικό ποσό επιδότησης                 | 6.500,00                    |      |
| Τρόπος πληρωμής                          | ΜΕΤΡΗΤΟΙΣ                   | × 1  |
| Ενημερώθηκα για τους όρους χρήσης του πρ | ογράμματος και τους αποδέχα | ομαι |

Με το πάτημα του πλήκτρου αποθήκευση σας ανοίγει δεξιά πλαίσιο για την υποβολή των απαιτούμενων δικαιολογητικών :

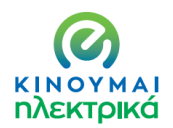

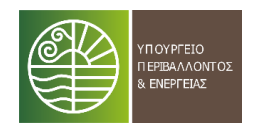

| Τύπος            | Περιγραφή                   | Ημ/νία Δημιουργίας   | Αποδοχή | Ημ/νία Αποδοχής |   |
|------------------|-----------------------------|----------------------|---------|-----------------|---|
| Επιλέξτ          | τε τύπο εγγράφο             | υ                    |         |                 |   |
| Επιλ             | ιέξτε τύπο εγγράα           | φου                  |         |                 | * |
| Εισάγετ          | τε περιγραφή                |                      |         |                 |   |
|                  |                             |                      |         |                 | 1 |
| Επιλέξτ<br>Επιλο | τε αρχείο<br>γή αρχείου Δεν | έχει επιλεγεί αρχείο |         |                 |   |
| Υποβολ           | λή εγγράφου                 |                      |         |                 |   |

## Κάνοντας scroll down στο πλαίσιο Επιλέξτε Τύπο Εγγράφου επιλέγετε το αντίστοιχο δικαιολογητικό :

#### Επιλέξτε τύπο εγγράφου

| Επιλέξτε τύπο εγγράφου                                                                            | * |
|---------------------------------------------------------------------------------------------------|---|
|                                                                                                   |   |
| Αντίγραφο Αστυνομικής Ταυτότητας                                                                  | - |
| Έγγραφο πιστοποίησης ΑΦΜ (Εκκαθαριστικό εφορίας ή εκτύπωση των στοιχείων μέσω<br>του www.gsis.gr) | ł |
| Έντυπο Ε1 τελευταίας φορολογικής χρήσης                                                           |   |
| Άδεια κυκλοφορίας προς απόσυρση οχήματος                                                          |   |
| Άδεια ΤΑΞΙ σε ισχύ                                                                                |   |
| Επίσους ποροφορά η οποία θα φέρει υπογραφή και αφραγίδα του προυρθευτή για το                     | • |

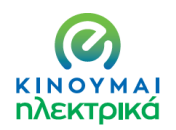

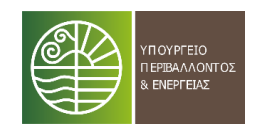

| Εισάγετε περιγραφή                                                                                             | τι <b>πες τε τύπο εγγραφού</b><br>Επίσημη προσφορά η οποία θα φέρει υπογραφή και σφραγίδα του προμηθευτή για × |   |
|----------------------------------------------------------------------------------------------------|----------------------------------------------------------------------------------------------------|---|
|                                                                                                    | σάγετε περιγραφή                                                                                               |   |
|                                                                                                    |                                                                                                    |   |
|                                                                                                    |                                                                                                    |   |
| and and a second second second second second second second second second second second second second second se |                                                                                                    |   |
| Επιλεξτε αρχείο                                                                                                | - <b>-</b>                                                                                                    | , |
|                                                                                                    | τιλέξτε αρχείο<br>Επιλογή αρχείου Δεν έχει επιλεγεί αρχείο                                                     |   |

Έχοντας επιλέξει τον τύπο εγγράφου, εισάγετε περιγραφή (πχ προσφορά, Αστ. Ταυτότητα κλπ), επιλέγετε το αρχείο και πατάτε **Υποβολή Εγγράφου** 

Όταν έχετε ολοκληρώσει αυτή τη διαδικασία για κάθε έγγραφο ,πατάτε **Υποβολή** 

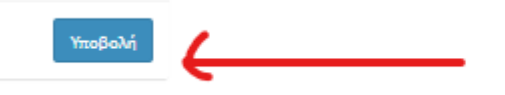

Η διαδικασία ολοκληρώθηκε και λαμβάνετε τον κωδικό της αίτησης σας :

| <b>ΚΙΝΟΥΜΑΙ</b> ΗΛΕΚΤΡΙΚΑ | 🖹 Η Αίτησή μου | €Πληρωμή        |
|---------------------------|----------------|-----------------|
| Αίτηση Επιδότησης 11      | 14-20200823    | Ακύρωση Αίτησης |

#### 2.3. ΕΤΑΙΡΙΕΣ (Ατομικές, ΑΕ, ΟΕ,ΕΕ,ΕΠΕ, ΙΚΕ, ΚΟΙΝΣΕΠ ....)

Οι εταιρίες έχουν τις παρακάτω δυνατότητες :

- 1. Αμιγώς ηλεκτρικού Ι.Χ. επιβατικού οχήματος
- 2. Δικύκλου/ Τρικύκλου
- 3. Αμιγώς ηλεκτρικού ελαφρού επαγγελματικού οχήματος χαμηλών εκπομπών (έως 50γρ/χλμ)
- 4. Plug in υβριδικού ελαφρού επαγγελματικού οχήματος χαμηλών εκπομπών (έως 50γρ/χλμ)

Επιπλέον προαιρετικά δηλώνεται η απόσυρση έως ενός αυτοκινήτου και έως ενός δικύκλου.

Οι εταιρίες δικαιούνται έως τριών οχημάτων ενώ αυτές που δραστηριοποιούνται σε νησιωτικούς δήμους οι επιλογές ανέρχονται στα έξι (6) οχήματα.

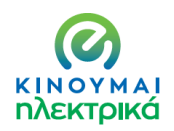

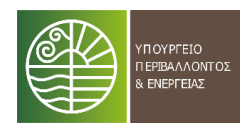

## Αρχικά επιλέγετε τον τύπο του οχήματος (BEV , PHEV) :

## Στοιχεία Οχημάτων

#### Τύπος οχήματος / Μοντέλο

| ~         | Επιλέξτε όχημα     |    |       | * |
|-----------|--------------------|----|-------|---|
|           | ΛΤΠΦ               |    |       |   |
|           | Επιδότηση οχήματος |    |       | € |
|           | Απόσυρση           | No | O Yes |   |
| li li     | Ποσό απόσυρσης     |    |       |   |
|           |                    |    |       |   |
| ~         | Επιλέξτε όχημα     |    |       | * |
|           | ΛΤΠΦ               |    |       |   |
|           | Επιδότηση οχήματος |    |       | € |
|           | Απόσυρση           | No | O Yes |   |
| 11        | Ποσό απόσυρσης     |    |       |   |
|           |                    |    |       |   |
| ~         | Επιλέξτε όχημα     |    |       | Ŧ |
|           | ΛΤΠΦ               |    |       |   |
|           | Επιδότηση οχήματος |    |       | € |
|           | Απόσυρση           | No | O Yes |   |
| <i>li</i> | Ποσό απόσυρσης     |    |       |   |

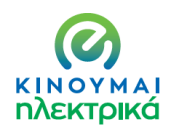

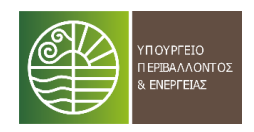

#### Τύπος οχήματος / Μοντέλο

| Δίκυκλα/Τρίκυκλα (L1ea-L7) | ~   | Επιλέξτε όχημα     |         |       | * |
|----------------------------|-----|--------------------|---------|-------|---|
|                            |     |                    |         |       |   |
|                            |     | ΗΛΕΚΤΡΙΚΟ ΔΙΚΥΚΛΟ/ | трікукл | 0     |   |
|                            |     | Απόσυρση           | No      | O Yes |   |
|                            | -11 | Ποσό απόσυρσης     |         |       |   |
|                            | ~   | Επιλέξτε όχημα     |         |       | * |
|                            |     | ΛΤΠΦ               |         |       |   |
|                            |     | Επιδότηση οχήματος |         |       | € |
|                            |     | Απόσυρση           | No      | O Yes |   |
|                            | -11 | Ποσό απόσυρσης     |         |       |   |
|                            |     |                    |         |       |   |
|                            | ~   | Επιλέξτε όχημα     |         |       | Ŧ |
|                            |     | ΛΤΠΦ               |         |       |   |
|                            |     | Επιδότηση οχήματος |         |       | € |
|                            |     | Απόσυρση           | No      | O Yes |   |
|                            | -11 | Ποσό απόσυρσης     |         |       |   |

#### Τύπος οχήματος / Μοντέλο

| Δίκυκλα/Τρίκυκλα (L1ea-L7)         | ~   | ΗΛΕΚΤΡΙΚΟ ΔΙΚΥΚΛ   | O/TPIKY | кло × | * |
|------------------------------------|-----|--------------------|---------|-------|---|
| ΗΛΕΚΤΡΙΚΟ ΔΙΚΥΚΛΟ/ΤΡΙΚΥΚΛΟ         |     | ΛΤΠΦ               | 0,00    |       |   |
|                                    |     | Επιδότηση οχήματος | 0,00    |       | € |
|                                    |     | Απόσυρση           | No      | O Yes |   |
|                                    | -// | Ποσό απόσυρσης     |         |       |   |
| Εποιείλωστικά ονάματα καιο (Ν1 ΡΗΙ | ~   | Επιλόξτο όνομα     |         |       |   |
| Επαγγελματικά οχηματά ναη (Ν1 ΡΗτ  | *   | Επιλεςτε Οχημα     |         |       |   |
|                                    |     |                    |         |       |   |
|                                    |     | ΥΒΡΙΔΙΚΟ VAN       |         |       |   |
|                                    | ,   | Απόσυρση           | No      | ⊖ Yes |   |
|                                    |     | Ποσό απόσυρσης     |         |       |   |
|                                    | ~   | Επιλέξτε όχημα     |         |       | * |
|                                    |     | ΛΤΠΦ               |         |       |   |
|                                    |     | Επιδότηση οχήματος |         |       | € |
|                                    |     | Απόσυρση           | No      | O Ves |   |
|                                    | -11 | Ποσό απόσυρσης     |         | 0.00  |   |

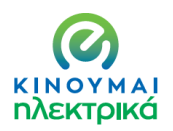

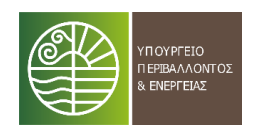

## Στοιχεία Οχημάτων

| Τύπος οχήματος / Μοντέλο           |      |                    |         |       |     |
|------------------------------------|------|--------------------|---------|-------|-----|
| Δίκυκλα/Τρίκυκλα (L1ea-L7)         | ~    | ΗΛΕΚΤΡΙΚΟ ΔΙΚΥΚΛ   | O/TPIKY | кло » | * * |
| ΗΛΕΚΤΡΙΚΟ ΔΙΚΥΚΛΟ/ΤΡΙΚΥΚΛΟ         |      | ΛΤΠΦ               | 0,00    |       |     |
|                                    |      | Επιδότηση οχήματος | 0,00    |       | €   |
|                                    |      | Απόσυρση           | No      | O Yes |     |
|                                    | -11  | Ποσό απόσυρσης     |         |       |     |
|                                    |      |                    |         |       |     |
| Επαγγελματικά οχήματα van (N1 PHE  | ~    | ΥΒΡΙΔΙΚΟ VAN       |         | >     | • • |
| ΥΒΡΙΔΙΚΟ VAN                       |      | ΛΤΠΦ               | 0,00    |       |     |
|                                    |      | Επιδότηση οχήματος | 0,00    |       | €   |
|                                    |      | Απόσυρση           | No      | O Yes |     |
|                                    | -//  | Ποσό απόσυρσης     |         |       |     |
|                                    |      |                    |         |       |     |
| Ι.Χ. επιβατικά Αυτοκίνητα (M1 BEV) | ~    | Επιλέξτε όχημα     |         |       | *   |
|                                    |      |                    |         |       |     |
|                                    |      | ΗΛΕΚΤΡΙΚΟ ΑΥΤΟΚΙΝΗ | нто     |       |     |
|                                    |      | Απόσυρση           | No      | O Yes |     |
|                                    | - 11 | Ποσό απόσυρσης     |         |       |     |

Σε κάθε επιλογή οχήματος συμπληρώνετε τον τύπο και το μοντέλο και γράφετε την αξία όπως αυτή περιγράφεται στην προσφορά που υποβάλλετε συνημμένη.

Συμπληρώνετε εάν επιθυμείτε ή όχι απόσυρση

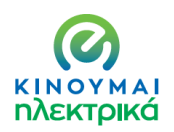

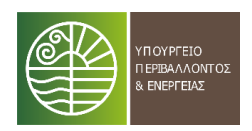

#### Τύπος οχήματος / Μοντέλο

| Δίκυκλα/Τρίκυκλα (L1ea-L7)         | ~   | ΗΛΕΚΤΡΙΚΟ ΔΙΚΥΚ/   | 0/TPIKYK/0 × * |
|------------------------------------|-----|--------------------|----------------|
| ΗΛΕΚΤΡΙΚΟ ΔΙΚΥΚΛΟ/ΤΡΙΚΥΚΛΟ         |     | ΛΤΠΦ               | 3000           |
| X00000X                            |     | Επιδότηση οχήματος | 600,00 €       |
|                                    |     | Απόσυρση           | ○ No ⑧ Yes     |
|                                    | -11 | Ποσό απόσυρσης     | 400,00         |
| Επαγγελματικά οχήματα van (N1 PHE  | ~   | ΥΒΡΙΔΙΚΟ VAN       | × ×            |
| ΥΒΡΙΔΙΚΟ VAN                       |     | ΛΤΠΦ               | 25000          |
| 20000000                           |     | Επιδότηση οχήματος | 3750,00 €      |
|                                    |     | Απόσυρση           | ○ No @ Yes     |
|                                    | -11 | Ποσό απόσυρσης     | 1000,00        |
| Ι.Χ. επιβατικά Αυτοκίνητα (M1 BEV) | ~   | ΗΛΕΚΤΡΙΚΟ ΑΥΤΟΚ    | INHTO × *      |
| ΗΛΕΚΤΡΙΚΟ ΑΥΤΟΚΙΝΗΤΟ               |     | ΛΤΠΦ               | 30000          |
| 200000000                          | -   | Επιδότηση οχήματος | 4500,00 €      |
|                                    |     | Απόσυρση           | ® No ○ Yes     |
|                                    | -// | Ποσό απόσυρσης     |                |

Η επιδότηση υπολογίζεται αυτόματα.

Στην συνέχεια ακολουθεί ο συγκεντρωτικός πίνακας των οχημάτων και της συνολικής επιδότησης και επιλέγετε τον τρόπο πληρωμής :

## Ανάλυση Ποσών

| Επιδότηση οχήματος                         | 8.850,00                  |
|--------------------------------------------|---------------------------|
| Ποσό απόσυρσης                             | 1.400,00                  |
| Ποσό Εγκατάστασης Φορτιστή                 | 0,00                      |
| Ποσό Επιδότησης Ειδικής κατηγορίας         | 0,00                      |
| Συνολικό ποσό επιδότησης                   | 10.250,00                 |
| Τρόπος πληρωμής                            | Επιλέξτε τρόπο πληρωμής 🔹 |
| 🗌 Ενημερώθηκα για τους όρους χρήσης του πρ |                           |
|                                            | ΜΕΤΡΗΤΟΙΣ                 |
| Αποθήκευση                                 | ΔΑΝΕΙΟ/ΠΙΣΤΩΤΙΚΗ ΚΑΡΤΑ    |
|                                            | LEASING                   |
|                                            |                           |

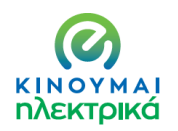

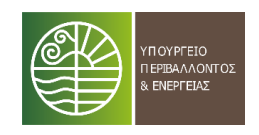

Τέλος, επιλέγετε το πλαίσιο Ενημερώθηκα για τους όρους χρήσης του προγράμματος και τους αποδέχομαι και πατάτε Αποθήκευση

| 🗹 Ενημερώθηκα για τους όρους χρήσης του προγράμματος και τους αποδέχομαι |  |
|--------------------------------------------------------------------------|--|
| Αποθήκευση                                                               |  |

Μετά την αποθήκευση στο δεξί μέρος της οθόνης ανοίγει το πλαίσιο υποβολής των απαιτούμενων δικαιολογητικών και εγγράφων. Κάνοντας scroll down στο πλαίσιο Επιλέξτε Τύπο Εγγράφου επιλέγετε το αντίστοιχο δικαιολογητικό :

| Έγγραφ           | α Έγκρισης                             |                                         |                 |                   |   |
|------------------|----------------------------------------|-----------------------------------------|-----------------|-------------------|---|
| Τύπος            | Περιγραφή                              | Ημ/νία Δημιουργίας                      | Αποδοχή         | Ημ/νία Αποδοχής   |   |
|                  |                                        |                                         |                 |                   |   |
| Επιλέξτ          | ε τύπο εγγράφο                         | υ                                       |                 |                   |   |
| Επιλ             | έξτε τύπο εγγράφ                       | φου                                     |                 |                   | * |
|                  |                                        |                                         |                 |                   |   |
| Σύσται           | ση εταιρίας από Γ                      | ЕМН                                     |                 |                   | - |
| Πιστοπ           | τοιητικό νόμιμης                       | εκπροσώπησης από ΓΕΜΗ                   |                 |                   |   |
| Έντυπα           | ο Ε3 ή Ν της τελει                     | παίας φορολογικής χρήσης                |                 |                   |   |
| Εκτύπα           | ωση Κωδικών Αρι                        | θμών Δραστηριότητας από ε               | gsis.gr         |                   |   |
| Πιστοπ           | τοιητικό περί μη τ                     | ττώχευσης και μη υποβολής               | αίτησης πτώχει  | σης               |   |
| Πιστοπ<br>θέση σ | τοιητικό περί μη θ<br>ε αναγκαστική δυ | θέσης σε αναγκαστική διαχεί<br>αχείριση | ριση και μη υπο | βολής αίτησης για | - |

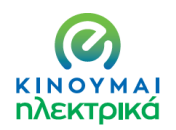

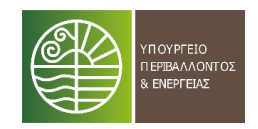

| Επίσημη προσφορά η οποία θα φέρει υπογραφή και σφραγίδα του προμηθευτή για × | , |
|------------------------------------------------------------------------------|---|
| ισάγετε περιγραφή                                                            |   |
|                                                                              |   |
|                                                                              |   |
|                                                                              |   |
|                                                                              | , |
|                                                                              |   |
| πιλέξτε αρχείο<br>Επιλογή αρχείου Δεν έχει επιλεγεί αρχείο                   |   |

Έχοντας επιλέξει τον τύπο εγγράφου, εισάγετε περιγραφή (πχ προσφορά, Αστ. Ταυτότητα κλπ), επιλέγετε το αρχείο και πατάτε **Υποβολή Εγγράφου** 

Όταν έχετε ολοκληρώσει αυτή τη διαδικασία για κάθε έγγραφο ,πατάτε **Υποβολή** 

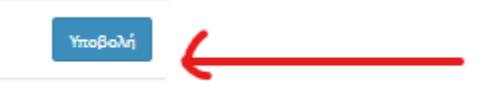

Η διαδικασία ολοκληρώθηκε και λαμβάνετε τον κωδικό της αίτησης σας :

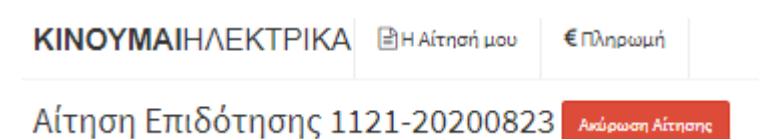

#### 3. ΣΥΜΒΟΥΛΕΣ ΓΙΑ ΔΙΕΥΚΟΛΥΝΣΗ ΤΗΣ ΥΠΟΒΟΛΗΣ

Σε ότι αφορά τις απαιτούμενες υπεύθυνες δηλώσεις , μπορείτε για όσες είναι εφικτό να χρησιμοποιείτε την υπηρεσία μέσω του <u>www.gov.gr</u>.

Πιο συγκεκριμένα στο link <u>https://www.gov.gr/ipiresies/polites-kai-kathemerinoteta/upeuthune-delose-kai-exousiodotese/ekdose-upeuthunes-deloses</u> μπορείτε να γράψετε το κείμενο και να λάβετε επικυρωμένη άμεσα και σε μορφή Pdf την δήλωση σας.

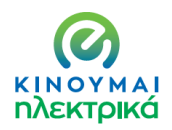

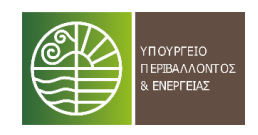

Στον παρακάτω πίνακα θα βρείτε τα διαθέσιμα πρότυπα. Μπορείτε να κάνετε αναζήτηση με τον τίτλο, τον αποδέκτη ή τον κωδικό του προτύπου.

**Q** Αναζήτηση...

Υπεύθυνη Δήλωση με ελεύθερο κείμενο

Κωδικός: YPDIL • Φορέας: Γενικής χρήσης

Από το αρχείο των υπεύθυνων δηλώσεων που έχει αναρτηθεί στο kinoumeilektrika.gov.gr μπορείτε να επιλέξετε με αυτή την διαδικασία τις υπεύθυνες δηλώσεις Νο 2,3,4,5 και 6

Σε διαφορετική περίπτωση μπορείτε να συμπληρώνετε την υπεύθυνη δήλωση και να την επικυρώνετε σε ΚΕΠ . Εν συνεχεία την σκανάρετε και υποβάλλετε σε μορφή pdf

Συνιστάται για λόγους ευκολίας και ασφάλειας η πρώτη μέθοδος.